#### **RAPEP MEMBERSHIP DIGITAL PORTAL**

**Applicant User Manual** 

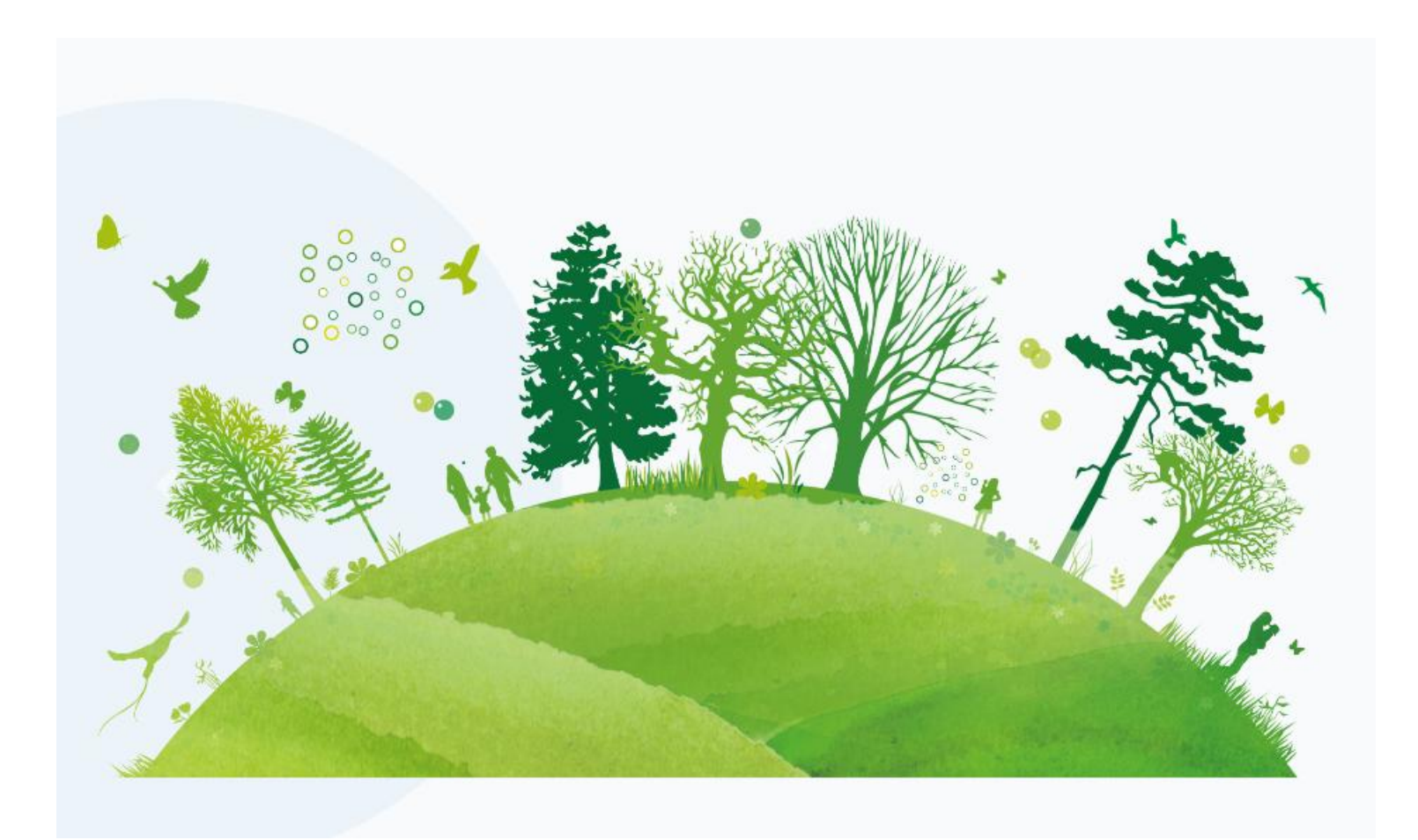

# Contents

| Introduction                    |   |
|---------------------------------|---|
| Getting started with the portal |   |
| Registration                    | 4 |
| Create Account                  | 5 |
| Change the Default Password     | 7 |
| All Applications                | 8 |
| Start Application               | 9 |
| Payments                        |   |
| Conclusion                      |   |
|                                 |   |

### Introduction

Welcome to the **RAPEP Membership Digital Portal**, the official platform designed to streamline and digitize the process of applying for RAPEP memberships and licenses. This portal provides a user-friendly and secure environment for environmental professionals and consulting firms to manage their registration and licensing processes efficiently.

Through this digital system, applicants can conveniently access and apply for a variety of services, including:

- Membership as a Junior Expert
- License application as an Associate Expert
- License application as a Lead Expert
- Licensing for Consulting Firms
- Membership application in **Class B**

The portal guides users through a simple step-by-step process that includes account creation, service selection, form submission, document upload, and payment processing. Whether you are a newly graduated environmental expert or a seasoned professional leading multidisciplinary project, this system is designed to serve your needs.

This user manual will walk you through the entire process — from account registration to final submission — ensuring that your application journey is smooth, secure, and successful.

## Getting started with the portal

Navigate to the URL (https://membership.rapep.org.rw/) provided and get started.

## Registration

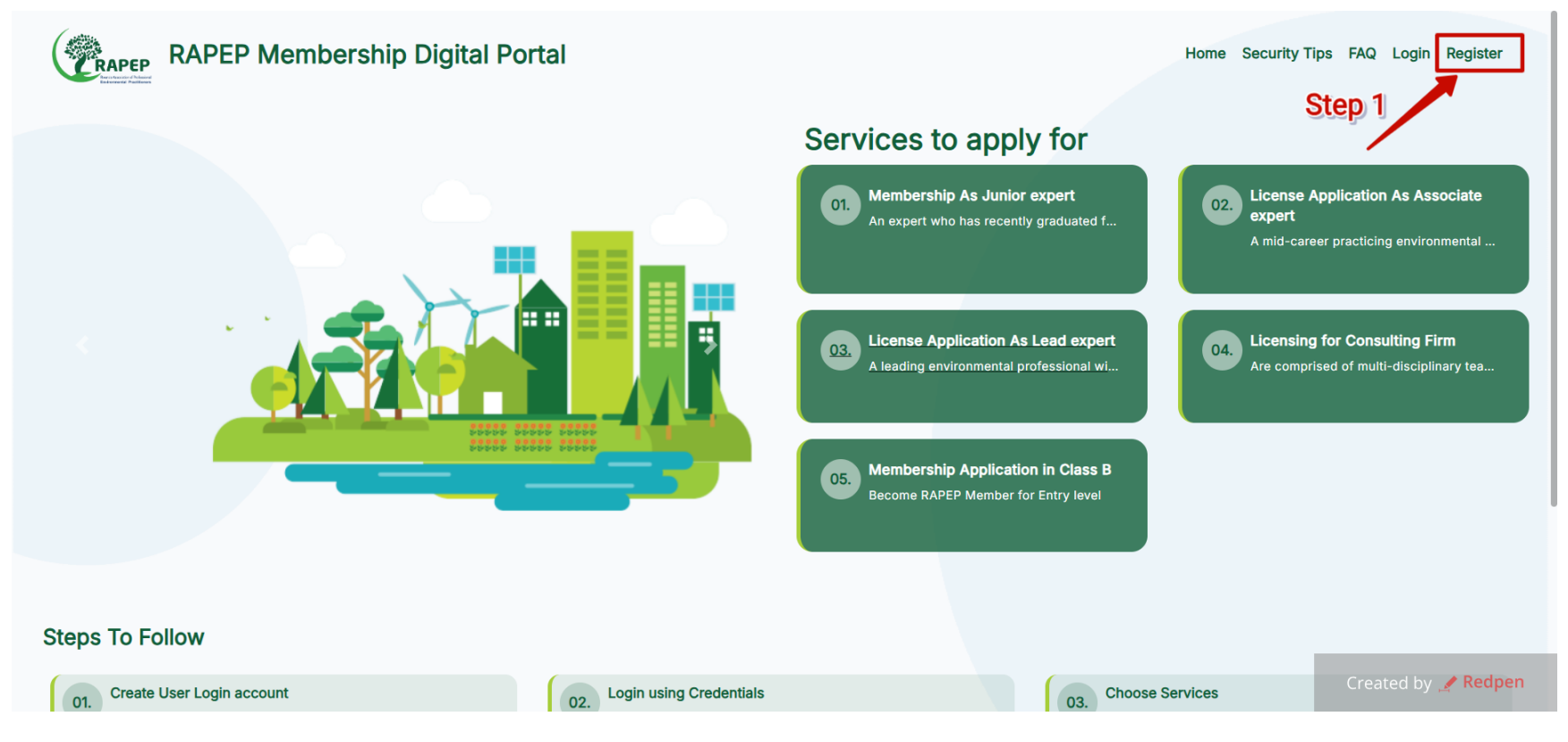

**Step 1:** First Click on the Register button

## **Create Account**

| Welcome to<br>RAPEP Membership Management System | Home Security Tips FAQ Login                                                                                                    |
|--------------------------------------------------|----------------------------------------------------------------------------------------------------|
|                                                  | Name         Enter Your Name         Email         Enter Your Email         Phone Number         Enter Your Phone Number         Step 3 |

**Step 2:** Fill out the form accordingly by providing your names, email and phone number

**Step 3:** Click on the Sign-Up button.

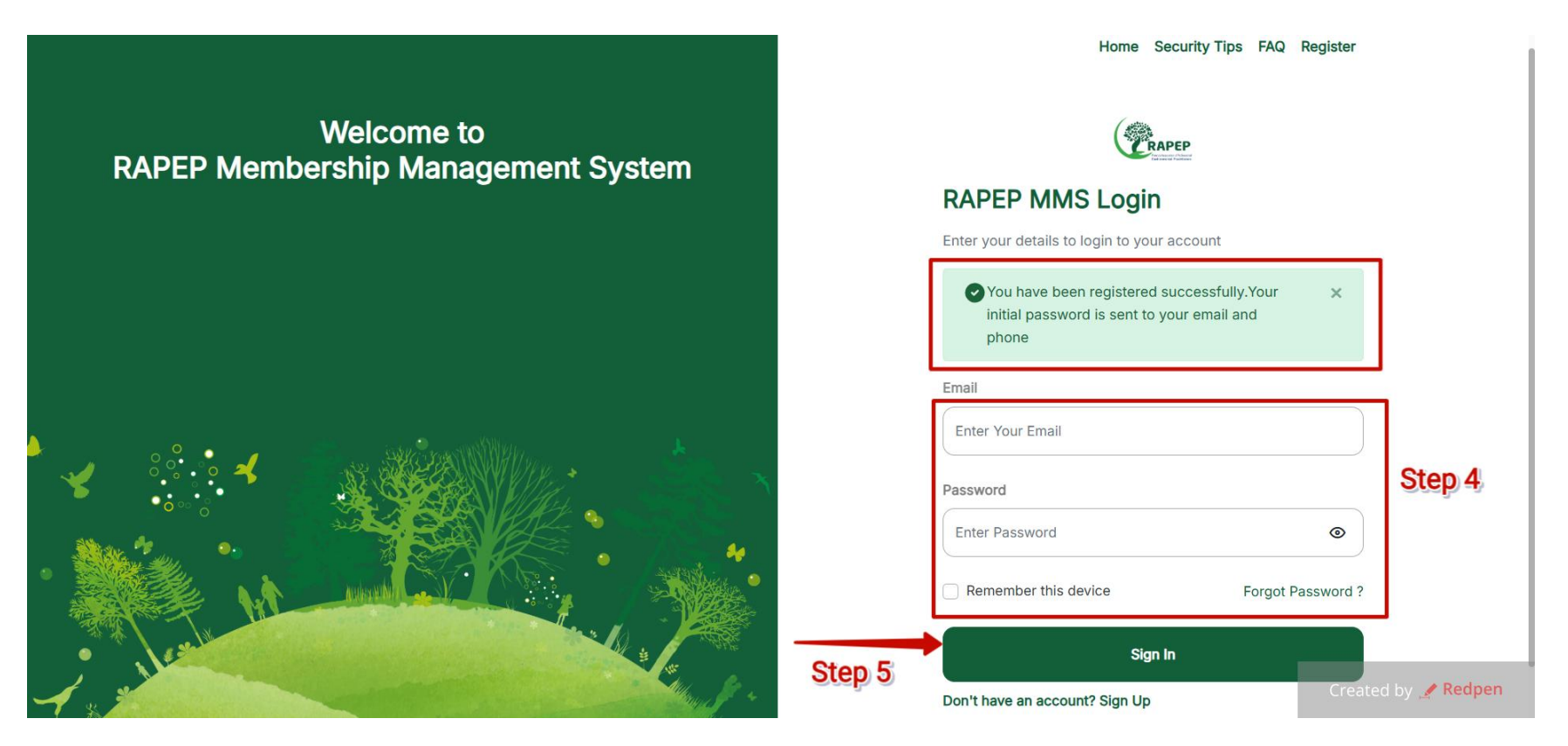

**Step 4:** Your account has been successfully registered. Log in to the system using the email and the password that was sent to your email and phone number.

**Step 5:** Click on the Sign in button to continue.

# **Change the Default Password**

| (CR                 | RAPEP Membership Digita                                          | Il Portal             |                                        | Home Security | Tips FAQ Dashboard Logout |
|---------------------|------------------------------------------------------------------|-----------------------|----------------------------------------|---------------|---------------------------|
| Test U<br>Email Add | <b>SET</b><br>ress: testuser@rapep.rw ,Phone Number: 078837!     | 9362                  |                                        |               |                           |
| Menu                |                                                                  |                       |                                        |               |                           |
| ۵                   | All Applications<br>View All Applications requested              | Current Password      | Current password                       | S             | tep 1                     |
| ۵                   | Invoices<br>View All payments                                    | New Password          | New password                           |               |                           |
| 0                   | Membership Profile<br>Profile Information                        | Verify Password       | Verify password                        |               |                           |
| ß                   | Change Password<br>Secure your account with a strong<br>password | Change Password Clear |                                        |               |                           |
|                     |                                                                  | Step 2                |                                        |               |                           |
|                     |                                                                  |                       |                                        |               |                           |
|                     |                                                                  | © Copyrigh            | nt 2025 , All Rights Reserved by RAPEP |               | Created by 🥒 Redpen       |

**Step 1:** Complete the form by entering your current password, then enter and confirm your new password.

**Step 2:** Click the change password button.

# **All Applications**

| RAPEP Membership Digital Portal                                                                                                    | Services Step 3                                 | Home Security Tips FAQ Dashboard Logout |
|----------------------------------------------------------------------------------------------------|-------------------------------------------------|-----------------------------------------|
| <b>Test User</b><br>Email Address: testuser@rapep.rw ,Phone Number: 0788379362                                                                                                    | Service Type Select                             | ÷                                       |
| Menu   All Applications   View All Applications requested   Invoices   View All payments   Step 1   Membership Profile   Profile Information   Change Password   Secure your account with a strong password | Close Co                                        | ntinue Step 2                           |
|                                                                                                    | © Copyright 2025 , All Rights Reserved by RAPER | Created by 🥂 Redpen                     |

**Step 1:** Click on the All Applications menu.

**Step 2:** Click on the Apply Now button.

Step 3: Select the Service Type

**Step 4:** Click on the Continue button.

# **Start Application**

| RAPEP Membership Digital Portal                                                                                                    |                                                                 | Home Security Tips       | FAQ Dashboard Logout |
|----------------------------------------------------------------------------------------------------|-----------------------------------------------------------------|--------------------------|----------------------|
| Membership As Junior expert An expert who has recently graduated from a university and has commenced the practice of environmenced the practice of environme | onmental assessment works.                                      | Step 5                   | Start Application →  |
| Document Requirement First Time Application                                                                                                    | Required Payments                                               | Contacts                 |                      |
| Equivalence of the degree certificates                                                                                                    | First Time Application                                          | 🗐 Grace TUMW             | IZERE                |
| Updated Curriculum Vitae *                                                                                                    | • Application Fees - RWF 10,000                                 | <b>&amp;</b> 0782599325  |                      |
| Valid Criminal Record Certificate *                                                                                                    | Membership Fees-Citizen - RWF     45,000                        | <b>⊠</b> grace@rapep     | .org.rw              |
| Duly filled and signed employment declaration form *                                                                                                    | Social Fund Fees - RWF 30,000     Membershin-Non Desident - RWF | More Info                |                      |
| Copy of ID/Passport *                                                                                                    | 225,000                                                         | Validity: 1 Years        |                      |
| Itorero Certificate                                                                                                    | Membership Fees - Resident - RWF     135,000                    | <li>Processing Time</li> | e 30 Days            |
| Renew Application                                                                                                    | Renew Application                                               |                          |                      |
| Equivalence of the degree certificates                                                                                                    | Application Fees - Free                                         |                          |                      |
| Updated Curriculum Vitae *                                                                                                    | Membership Fees-Citizen - RWF     45,000                        |                          | Created by 💉 Redpen  |

**Step 5:** Once you have reviewed all the requirements and completed the necessary payments, click the **Start Application** button to proceed.

|          | Renard Factors                                                |                             |                       |                      |                              |                       |               |          |
|----------|---------------------------------------------------------------|-----------------------------|-----------------------|----------------------|------------------------------|-----------------------|---------------|----------|
| Test U   | ISET<br>ress: testuser@rapep.rw .Phone Number: 0788379362     |                             |                       |                      |                              |                       |               |          |
| Manu     |                                                               |                             |                       |                      |                              |                       |               | _        |
| Menu     |                                                               | Membership As Jupier supert |                       |                      |                              |                       |               |          |
| <b>@</b> | All Applications<br>View All Applications requested           | Application form Details    |                       |                      |                              |                       |               |          |
| ۵        | Invoices<br>View All payments                                 | 1 Personal Information      | 2 Education (         | Dotaile              | 2 Training & Specialization  |                       | Attachmonte   |          |
| (2)      | Membership Profile<br>Profile Information                     |                             | 2. Education L        | Details              | s. training & specialization | 4.                    | . Allochments |          |
|          |                                                               | Membership Information      |                       |                      |                              |                       |               |          |
| ٦        | Change Password<br>Secure your account with a strong password | Date of birth *             |                       | Gender *             |                              | Profile Picture \star |               |          |
|          |                                                               | 27/05/2025                  |                       | Male                 | ~                            | New Image.jpeg        |               | Browse   |
|          |                                                               | Recidency Stritus           |                       |                      | ld Type *                    |                       |               |          |
|          |                                                               | Citizan(Rwandan)            |                       |                      | National Id                  |                       |               |          |
|          |                                                               | Citizan(www.iddiny          |                       |                      | Hatoriana                    |                       |               |          |
|          |                                                               | Id Number *                 |                       |                      | Address *                    |                       |               |          |
|          |                                                               | 1736788990877654            |                       |                      | In sint omnis delect         |                       |               |          |
|          |                                                               | Country * Costa Rica        | v                     |                      | Step 6                       | 6                     |               |          |
|          |                                                               | Physical Address            |                       |                      |                              |                       |               |          |
|          |                                                               | Province                    |                       |                      | District                     |                       |               |          |
|          |                                                               | East                        |                       | *                    | NYAGATARE                    |                       |               | ~        |
|          |                                                               | Sector                      |                       | Cell                 |                              | Village               |               |          |
|          |                                                               | микама                      | ~                     | Gishororo            | ~                            | Kabukunzi             |               | ~        |
|          |                                                               |                             |                       |                      |                              |                       |               |          |
|          |                                                               |                             |                       |                      |                              |                       |               |          |
|          |                                                               |                             |                       |                      |                              | Step                  | 7             | NEXT (** |
|          |                                                               | © Copyr                     | right 2025 , All Righ | ts Reserved by RAPEP |                              |                       | Created by 💉  | Redpen   |

**Step 6:** Fill out the form, accordingly, remember that all the fields with a red star are all mandatory fields.

**Step 7:** Click the Next button to move to the other page.

| RAPEP Membership Digital Portal                                                                                                    |                                                                                                    | Highest Degree                                                                                                    | ×                            | Home Security Tips FAQ Dashboard Logout |
|----------------------------------------------------------------------------------------------------|----------------------------------------------------------------------------------------------------|----------------------------------------------------------------------------------------------------|------------------------------|-----------------------------------------|
| Test User<br>Email Address: tastuser@rapep.rw /Phone Number: 0788379362                                                                                                    |                                                                                                    | Highest Degree Step 9<br>Bachelor's degree                                                                        | •                            |                                         |
| Menu         Image: All Applications         View All Applications requested         Image: Provide all payments         Image: Profile Information         Image: Profile Information         Image: Profile Information         Image: Profile Information         Image: Profile Information         Image: Profile Information | Membership As Junior expert<br>Application form Details<br>LPersonal Information<br>Highest Education Level | University Enter University Completion Year Enter Completion Year Field of study as written on your degree Degree | 3. Training & Specialization | 4. Attachments                          |
| Secure your account with a strong password                                                                                                    | Action Highest                                                                                              | Choose Degree                                                                                                    | Browse Completion Year       | study Field<br>NEXT ، به                |
|                                                                                                    |                                                                                                    |                                                                                                    | Step 10                      |                                         |
|                                                                                                    |                                                                                                    | © Copyright 2025 , All Rights Reserved by RAPEP                                                                   |                              | Created by Andrean                      |

**Step 8:** Click the Add button to add a new education detail

**Step 9:** Fill out the form with all the education details.

**Step 10:** Click on the Confirm button.

| RAPEP Membership Digital Portal                                                                                            |                                                                            |                                                                      |                              | Home Security Tips FAQ Dashboard Legr                                                 | out |
|----------------------------------------------------------------------------------------------------|----------------------------------------------------------------------------|----------------------------------------------------------------------|------------------------------|---------------------------------------------------------------------------------------|-----|
| Test User<br>Email Address: testuser@ropep.rw./Phone Number: 0788379362                                                    |                                                                            |                                                                      |                              |                                                                                       |     |
| Menu  All Applications View All Applications requested  Invoices View All payments  Membership Profile Profile Information | Membership As Junior expert<br>Application form Details                    | 2. Education Details                                                 | 3. Training & Specialization | 4. Attachments                                                                        |     |
| Change Password<br>Secure your account with a strong password                                                              | Action Highest Degree Folt Bachelor's degree Other Degrees # Action Degree | University<br>UR-College of Science and Technology<br>Field of study | c<br>2<br>University         | Completion Year Study Field 2019 Computer Engineering Completion Year Completion Year |     |
|                                                                                                    | No Other Degree Added                                                      |                                                                      |                              | Step 11 Next /*                                                                       | ]   |
|                                                                                                    | -<br>                                                                      | pyright 2025 , All Rights Reserved by RAPEP                          |                              | Created by 🦽 Redpen                                                                   |     |

**Step 11:** Click on the next button to continue to the other page.

| RAPEP Membership Digital Portal                                                                                                    |                                                                                                    | Specialization                                                                                    | Step 13                           | ×      |                                             | Home Security Tips FAQ Dashboard Logout                                                                                                    |
|----------------------------------------------------------------------------------------------------|----------------------------------------------------------------------------------------------------|---------------------------------------------------------------------------------------------------|-----------------------------------|--------|---------------------------------------------|----------------------------------------------------------------------------------------------------|
| Test User<br>Emoil Address: testuser@ropep.rw /Phone Number: 0788379362                                                                                                    |                                                                                                    | Field of study as written                                                                         | on your degree                    |        |                                             |                                                                                                    |
| Manual         Manual         Manua         Manua </th <th>Membership As Junior expert         Application form batalis         LPersonal information         Specialization         Add specialization if any         Trainings/CPD         Action         Add trainings if any         Add Trainings if any</th> <th>Specialisation  Trier specialisation  Supporting Document  Choose file  Field of state  Organizer</th> <th>O Close C</th> <th>Browso</th> <th>specialisation<br/>p 14.<br/>Stort Date End D</th> <th>4. Attachments<br/>Step 12. Out<br/>Matta<br/>Venue<br/>Matta<br/>Matta</th> | Membership As Junior expert         Application form batalis         LPersonal information         Specialization         Add specialization if any         Trainings/CPD         Action         Add trainings if any         Add Trainings if any | Specialisation  Trier specialisation  Supporting Document  Choose file  Field of state  Organizer | O Close C                         | Browso | specialisation<br>p 14.<br>Stort Date End D | 4. Attachments<br>Step 12. Out<br>Matta<br>Venue<br>Matta<br>Matta |
|                                                                                                    |                                                                                                    | © Copyright :                                                                                     | 2025 , All Rights Reserved by RAI | ЪБЪ    |                                             | Created by 🥜 Redpen                                                                                                    |

**Step 12:** Click on the Add button to add new Specialization

**Step 13:** Fill out the form accordingly.

**Step 14:** Click on the Confirm button.

| Change Password     Secure your account with a strong password | Attachments [ Please attach the following documents ]         Image: Allowed file types jpeg.jpg.png.pdf.doc.doc.ysiz.zip.rar.kmi.kmz |                     |
|----------------------------------------------------------------|----------------------------------------------------------------------------------------------------|---------------------|
|                                                                | Attochments Updated Curriculum Vitee *                                                                                                | tep 15              |
|                                                                | Valid Criminal Record Certificate *                                                                                                   | ± Download 🔒 Remove |
|                                                                | Duly filled and signed employment declaration form *                                                                                  | ± Download B Remove |
|                                                                | Copy of ID/Passport *                                                                                                    | ± Download 🛢 Remove |
|                                                                | Equivalence of the degree certificates ( Optional )                                                                                   |                     |
|                                                                | Choose File                                                                                                    | Browse              |
|                                                                | Itorero Certificate ( optional )                                                                                                    |                     |
|                                                                | Choose File                                                                                                    | Browse              |
|                                                                |                                                                                                    |                     |
|                                                                | Other Attachments                                                                                                    | + Add Attachment    |
|                                                                | Attachment Name                                                                                                    |                     |
|                                                                | There is no other attachment provided                                                                                                 |                     |
|                                                                |                                                                                                    |                     |
|                                                                | Please download and read code of ethics and professional conduct within all aspects of my work                                        | ± DOWNLOAD          |
|                                                                | I have read and commit to adhering to and promoting this code of ethics and professional conduct within all aspects of my work        |                     |
|                                                                |                                                                                                    | Step 16             |
|                                                                | Step 17                                                                                                    | <i>a</i>            |
|                                                                | « PREVIOUS                                                                                                    |                     |
|                                                                |                                                                                                    | Granted by A Dednen |
|                                                                | © Copyright 2025 , All Rights Reserved by RAPEP                                                                                       | Created by 🦉 Redpen |

**Step 15:** Uploads all the required documents.

**Step 16:** Make sure to check the functionality that you have read the terms and condition document.

**Step 17:** Click on the Submit Application button.

|                                                                | Attachments [ Please attach the following documents ]                                                                                                    |                     |  |  |  |  |  |
|----------------------------------------------------------------|----------------------------------------------------------------------------------------------------|---------------------|--|--|--|--|--|
| Change Password     Secure your account with a strong password | Allowed file types jpeg.jpg.png.pdf.doc.docx.vlsx.zip.rar.kmi.kmz                                                                                                    |                     |  |  |  |  |  |
|                                                                | Attachments                                                                                                    |                     |  |  |  |  |  |
|                                                                | Updated Curriculum Vitae *                                                                                                    | ± Download ≅ Remove |  |  |  |  |  |
|                                                                | Valid Criminal Record Certificate *                                                                                                    | ± Download 😫 Remove |  |  |  |  |  |
|                                                                | Duly filed and signed employment declaration form *                                                                                                    | ± Download 8 Remove |  |  |  |  |  |
|                                                                | Copy of ID/Passport *                                                                                                    | * Download 🗟 Remove |  |  |  |  |  |
|                                                                | Equivalence of the degree certificates ( optional )                                                                                                    |                     |  |  |  |  |  |
|                                                                | Choose File Browse                                                                                                    |                     |  |  |  |  |  |
|                                                                | terero Certificate (optional)                                                                                                    |                     |  |  |  |  |  |
|                                                                | Are sure?                                                                                                    |                     |  |  |  |  |  |
|                                                                | You are about to submit your application.                                                                                                    |                     |  |  |  |  |  |
|                                                                | Other Attachments Do you want to continue?                                                                                                    | + Add Attachment    |  |  |  |  |  |
|                                                                | Attachment Name Yes, submit it! No, cancel!                                                                                                    |                     |  |  |  |  |  |
|                                                                | There is no other attachment provideo                                                                                                    |                     |  |  |  |  |  |
|                                                                |                                                                                                    |                     |  |  |  |  |  |
|                                                                | Please download and read code of ethics and professional processing and professional processing and professing and professional professional processing and professin |                     |  |  |  |  |  |
|                                                                |                                                                                                    |                     |  |  |  |  |  |
|                                                                |                                                                                                    |                     |  |  |  |  |  |
|                                                                |                                                                                                    |                     |  |  |  |  |  |
|                                                                |                                                                                                    |                     |  |  |  |  |  |
|                                                                | 6 perunis                                                                                                    |                     |  |  |  |  |  |
|                                                                |                                                                                                    |                     |  |  |  |  |  |
|                                                                |                                                                                                    | Created by 🥓 Redpen |  |  |  |  |  |
|                                                                | © Copyright 2025 , All Rights Reserved by RAPEP                                                                                                    |                     |  |  |  |  |  |

**Step 18:** Click on the "Yes, Submit it!" button.

# Payments

| RAPEP Membership Digital Portal                                                                                                    |                                                                                                    | Home SecurityTips FAQ Dashboard Logout    |
|----------------------------------------------------------------------------------------------------|----------------------------------------------------------------------------------------------------|-------------------------------------------|
| Test User<br>Email Address: testuser@rapep.rw Phone Number: 0788379362                                                                                                    |                                                                                                    |                                           |
| Menu         Image: All Applications requested         Image: Comparison of the second second | All Applications Membership As Junior expert Creation Date: 2025-05-271325539 + Submission Date: 2025-05-27132481 Type: Ner | Apty tow -)<br>(rending traces<br>Step 1) |
|                                                                                                    | é Copyright 2025, All Rights Reserved by RAPEP                                                                              | Created by 💉 Redpen                       |

Step 1: Click on Pending Invoices

| RAPEP Membership Digital Portal                                                                                                    | Home Security Tips FAQ Dashboard Logout |
|----------------------------------------------------------------------------------------------------|-----------------------------------------|
| Test User<br>Email Address: Lastuser@rapep.rw /Phone Number: 0788378362                                                                                                    |                                         |
| Menu  All Applications  View All Applications requested                                                                                                    |                                         |
| Invoices     Membership As Junior expert       View All payments     Application Fees -> Ret: #8052703532       Image: State State | 10,000 RWF<br>Active                    |
| Change Password     Secure your account with a strong password     Step 2                                                                                                    |                                         |
|                                                                                                    |                                         |
|                                                                                                    |                                         |
|                                                                                                    |                                         |
|                                                                                                    |                                         |
| © Copyright 2025 , All Rights Res                                                                                                    | Created by 🥜 Redpen                     |

**Step 2:** Click on the Pay Now button.

| RAPEP Membership Digital Portal                                                                                                    |                      |                                                                                                    | Home SecurityTips FAQ Dashboard Helegov |
|----------------------------------------------------------------------------------------------------|----------------------|----------------------------------------------------------------------------------------------------|-----------------------------------------|
| Test User<br>Email Address: tastutier@rapep.nv /Phone Number: 0788378362                                                                                                    |                      |                                                                                                    |                                         |
| Manu         Image: All Applications responses         Image: All Applications responses         Imag | All Payment Involces | In this on your MTN phone to pay:   If 22:377 8805271035328 Or just enter your MTN MoMo phone number to pay ex:0789000000 Pay 10000 RWF After you press pay, you will be prompted to submit your Mobile Money PIN on your join to complete the payment. Exercise | 10,000 RWF                              |
| © Copyright 2025 , All Rights Reserved by RAPEP                                                                                                    |                      |                                                                                                    | Created by 🥒 Redpen                     |

**Step 3:** Follow the instructions to pay with Irembo Pay.

## Conclusion

The **RAPEP Membership Digital Portal** has been developed to simplify and enhance the application experience for environmental professionals and consulting firms. By offering a centralized platform for registration, service selection, document submission, and payment, the portal ensures a transparent, efficient, and user-friendly process.

We encourage all applicants to carefully follow the steps outlined in this manual to avoid delays and ensure successful application submissions. Should you encounter any challenges or require additional support, please refer to the **FAQ** section or contact our support team for assistance.

Thank you for choosing RAPEP. We look forward to your active participation and contribution to Rwanda's environmental professional community.